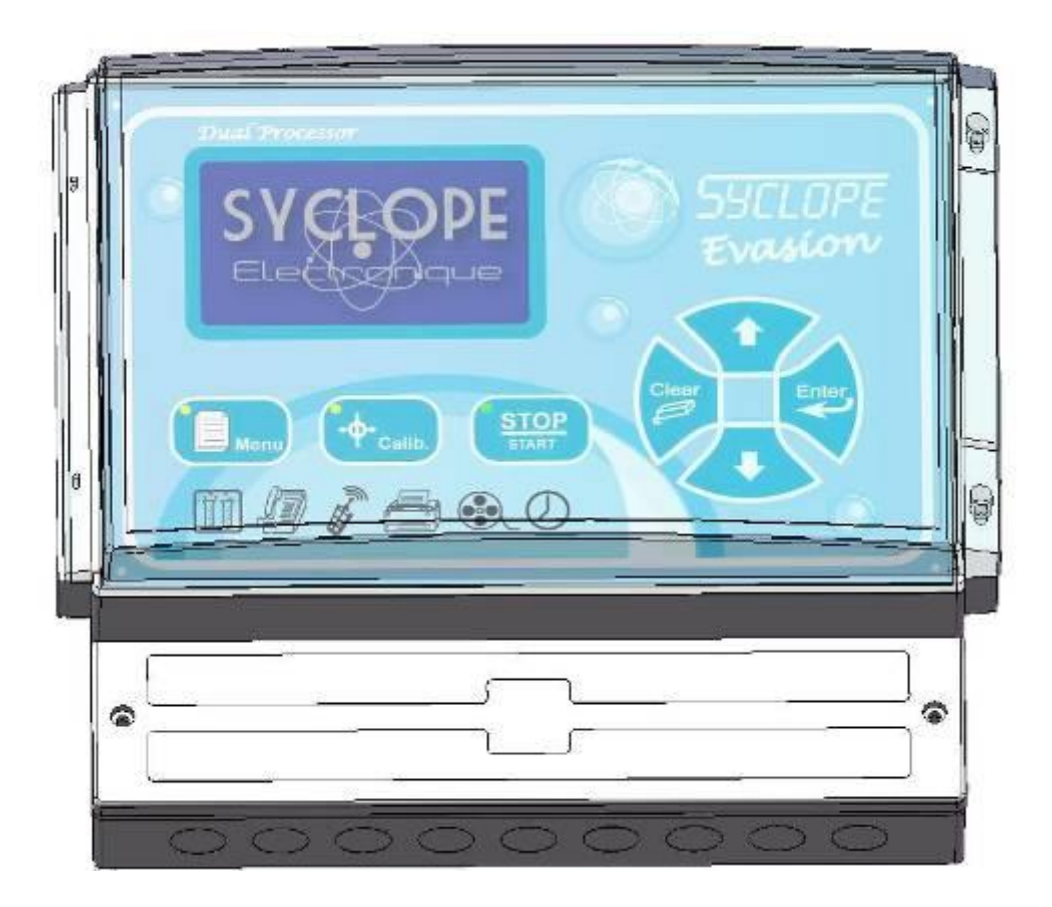

# **Communication instructions**

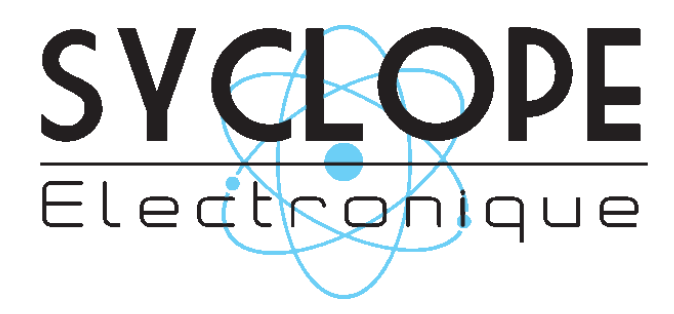

#### Parts of the general documentation

- Part 1 : Installation and starting instructions
- Part 2 : Programming instructions
- ► Part 3 : Programming communication instructions

## General information:

#### SYCLOPE Electronique 2014<sup>®</sup> Notice of the 07/05/2014 Rev 4

Professional Analyzers/Controllers for public swimming pools. **Product line EVASION**<sup>®</sup>

Part 3 : Communication instructions (Ref : DOC0173)

Editor :

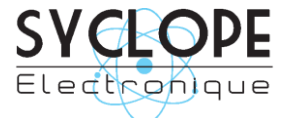

#### **SYCLOPE Electronique S.A.S.**

Z.I. Aéropole pyrénées Rue du Bruscos 64 230 SAUVAGNON - France – Tel : (33) 05 59 33 70 36 Fax : (33) 05 59 33 70 37 Email : <u>syclope@syclope.fr</u> Internet : <u>http://www.syclope.fr</u>

© 2014 by SYCLOPE Electronique S.A.S. Subject to modification

# Summary

| I.   | Use of the document                                                                          | 4   |
|------|----------------------------------------------------------------------------------------------|-----|
| II.  | Synoptic of communication                                                                    | 6   |
| 1)   | Local mode with supervisor SYSCOM V3 as a client                                             | 6   |
| 2)   | Local mode with supervisor SYSCOM V3 as a client connected to a server SYSCOM V3             | 6   |
| 3)   | Distant connection via telephone line with remote SYSCOM V3 supervisor                       | 7   |
| 4)   | Connection between SYCLOPE EVASION <sup>®</sup> controller and OPTILIGHT <sup>®</sup> probe. | 7   |
| III. | Wirings                                                                                      | 8   |
| 1)   | Wiring of the internal RS485 port and the PC converter RS485/USB                             | 8   |
| 2)   | Connection to the telephone line                                                             | 8   |
| 3)   | Connection of the internat GSM Modem                                                         | 9   |
| 4)   | Connection of the externat GSM Modem                                                         | 9   |
| 5)   | Connection between EVASION and OPTILIGHT                                                     | .10 |
| IV.  | Programming of the controller                                                                | .11 |
| 1)   | Communication RS485 sur EVASION                                                              | .11 |
| 2)   | Modem communication port                                                                     | .12 |
| 3)   | Communication between controller and OPTILIGHT                                               | .13 |
| ۷.   | SYSCOM V3 programming                                                                        | .14 |
| 1)   | SYSCOM V3 communication and EVASION in RS485                                                 | .14 |
| 2)   | SYSCOM V3 Modem communication                                                                | .15 |
| VI.  | Programming and maintenance with SYSCOM V3                                                   | .17 |
| 1)   | Programming the controllers                                                                  | .18 |
| 2)   | Histories of the controllers                                                                 | .19 |
| 3)   | Maintenance in real time of the controller.                                                  | .20 |
| VII. | MODBUS communication registers                                                               | .21 |

#### I. Use of the document

Please read this entire document before starting to install, adjust or commission your controller device, in order to ensure the safety of swimmers, users and equipment.

The information provided in this document must be strictly observed. SYCLOPE Electronique S.A.S. declines all responsibility in cases where failure to comply with the instructions of this documents is observed.

The following symbols and pictograms will be used to facilitate reading and understanding of these instructions.

- Information
- Action to be taken
- Item of a list or catalogue

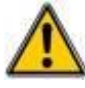

Risk of injury or accident

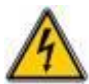

Electric hazard

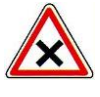

Risk of incorrect operation or damage for the controller

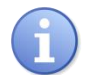

Comment

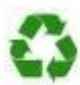

Recyclable element

#### 1) Labelling and localization of the identification plate

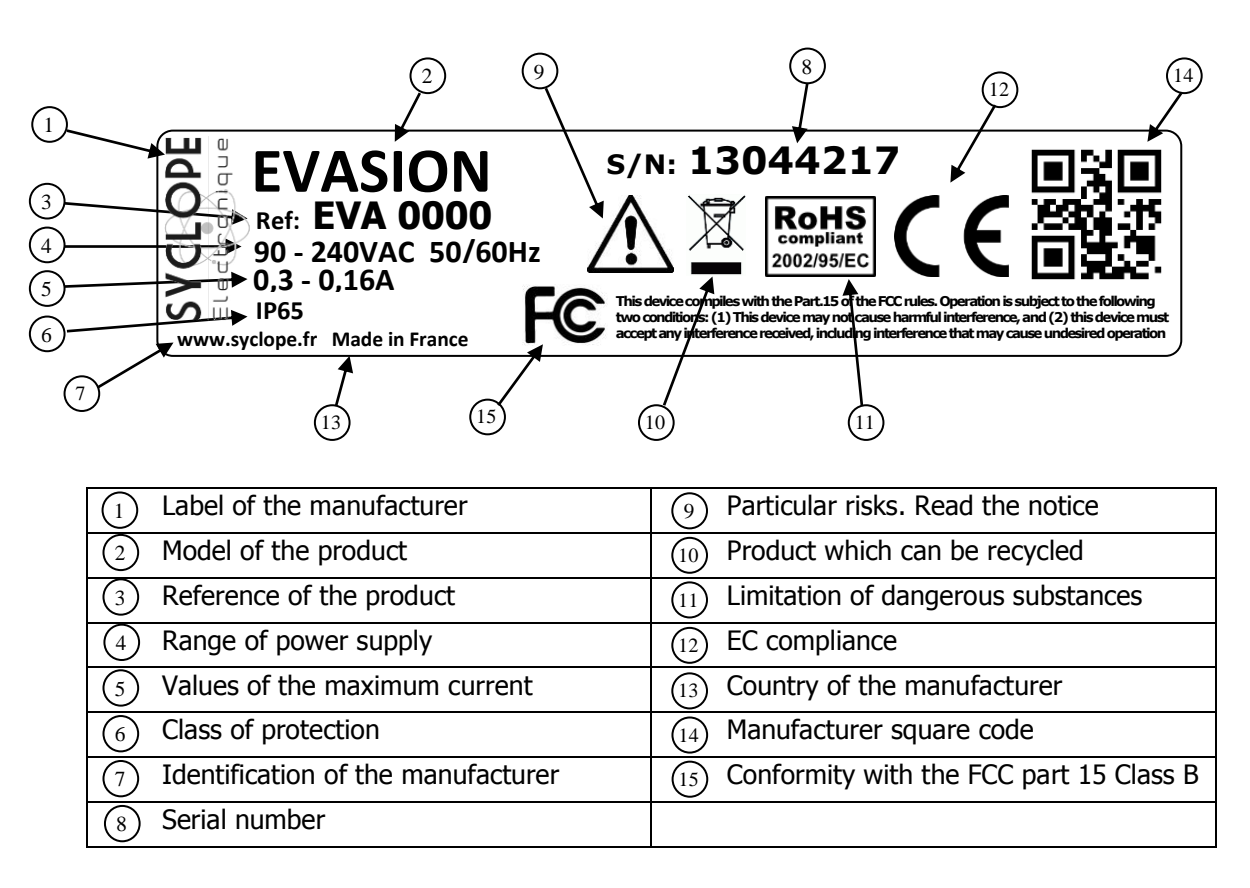

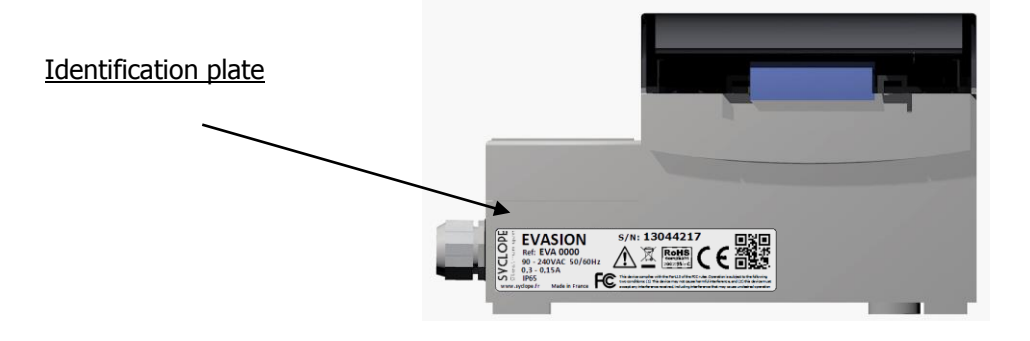

#### II. Synoptic of communication

The **SYCLOPE EVASION**<sup>®</sup> controllers have been created to be connected together to a high tech supervisor in local or distant mode. Many controllers can be connected together in different concepts.

1) Local mode with supervisor SYSCOM V3 as a client

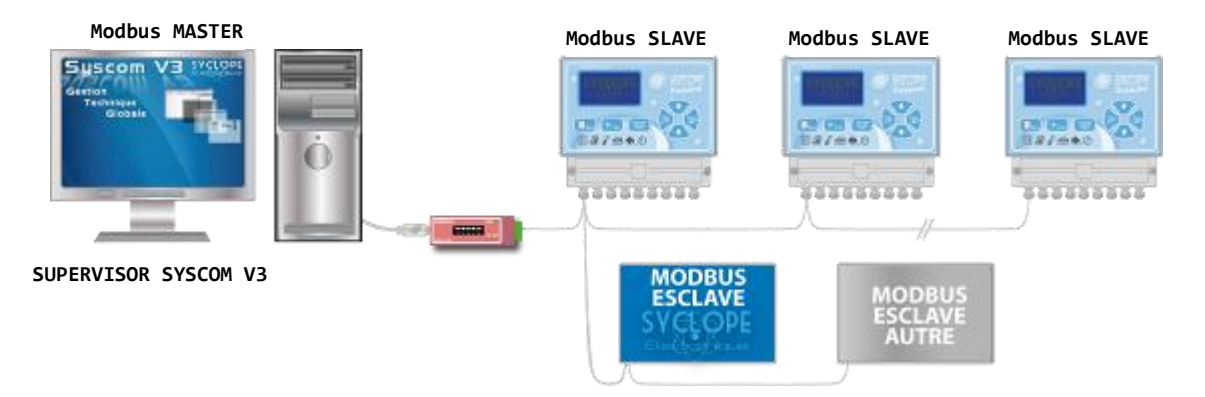

- Connection to one or more controllers through the RS485 bus.
- Connection to others compatible SYCLOPE units with Modbus protocol.
- Connection of all equipments using MODBUS RTU protocol.
- General supervision using SYSCOM V3 software installed on local PC.

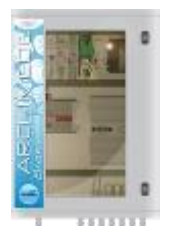

The **SYCLOPE EVASION**<sup>®</sup> controllers are compatible with **ARCHIMEDE**<sup>®</sup> embedded computer and can be connected together.

2) Local mode with supervisor SYSCOM V3 as a client connected to a server SYSCOM V3.

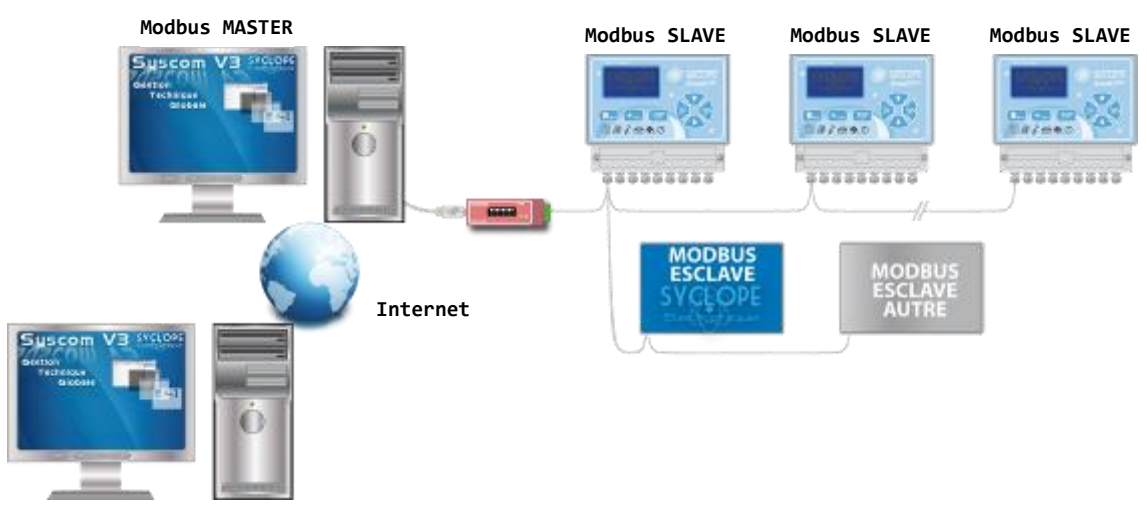

SUPERVISOR SYSCOM V3 SERVER

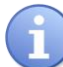

The local installation is controlled by the supervisor SYSCOM V3 Server through internet. The supervisor is able to control one or more local installations.

3) Distant connection via telephone line with remote SYSCOM V3 supervisor.

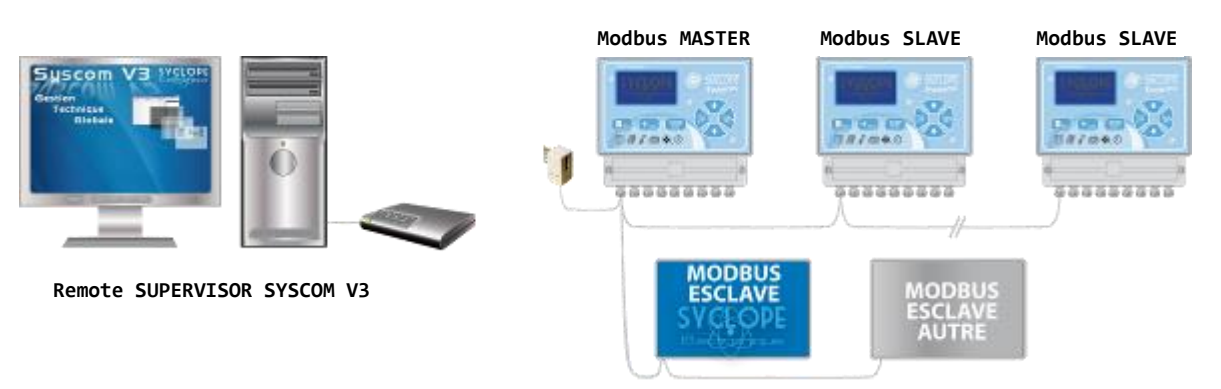

- Connection to one or more controllers through the RS485 bus.
- Connection to others compatible SYCLOPE units with Modbus protocol.
- Connection of all equipments using MODBUS RTU protocol.
- General supervision using remote SYSCOM V3 software installed on distant PC.

The first controller receives the MODEM and is "MASTER" for the Modbus protocol. It is used as a passerelle for the communications with the others controllers.

#### 4) <u>Connection between SYCLOPE EVASION® controller and OPTILIGHT® probe.</u>

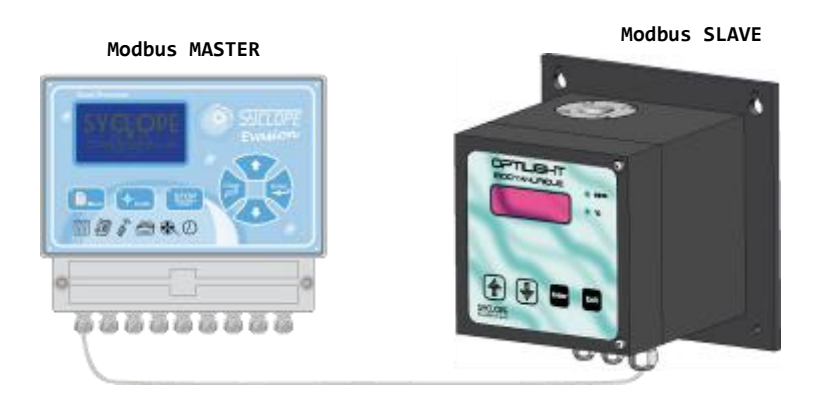

• Connection to the SYCLOPE EVASION<sup>®</sup> and one or two OPTILIGHT<sup>®</sup> probes.

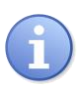

The « master » controller is able to drive one or two Optilight probes through the RS485 bus and to transfer pH and chlorine values to the probe for internal computations to read a real value of cyanuric acid (stabilizing of chlorine).

## **III. Wirings**

1) Wiring of the internal RS485 port and the PC converter RS485/USB

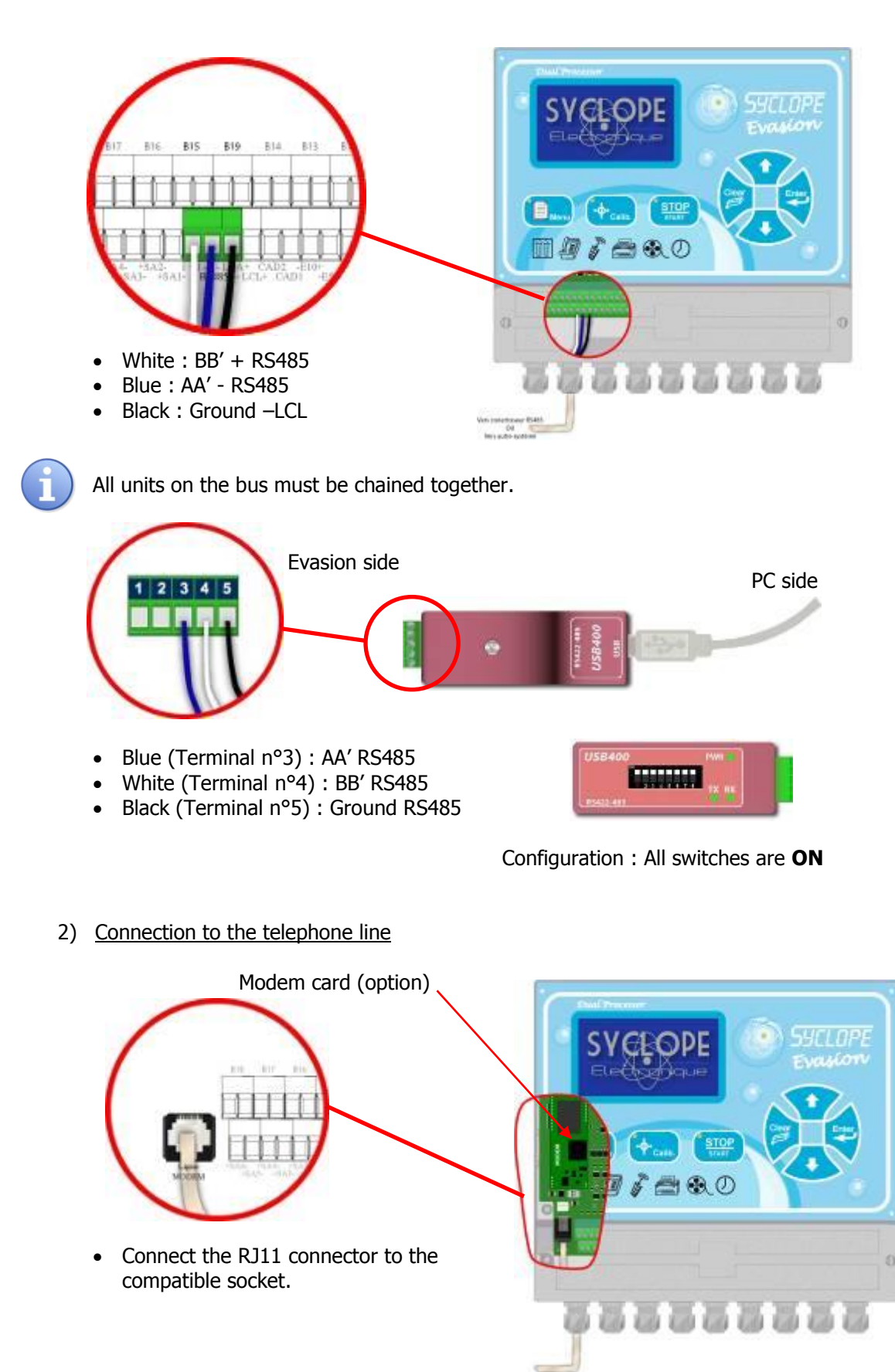

# 3) Connection of the internat GSM Modem

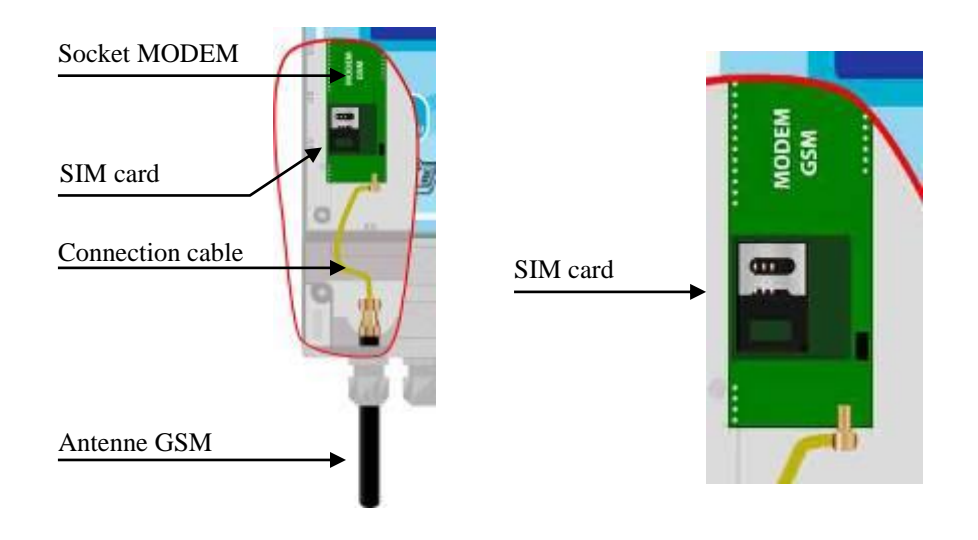

## 4) Connection of the externat GSM Modem

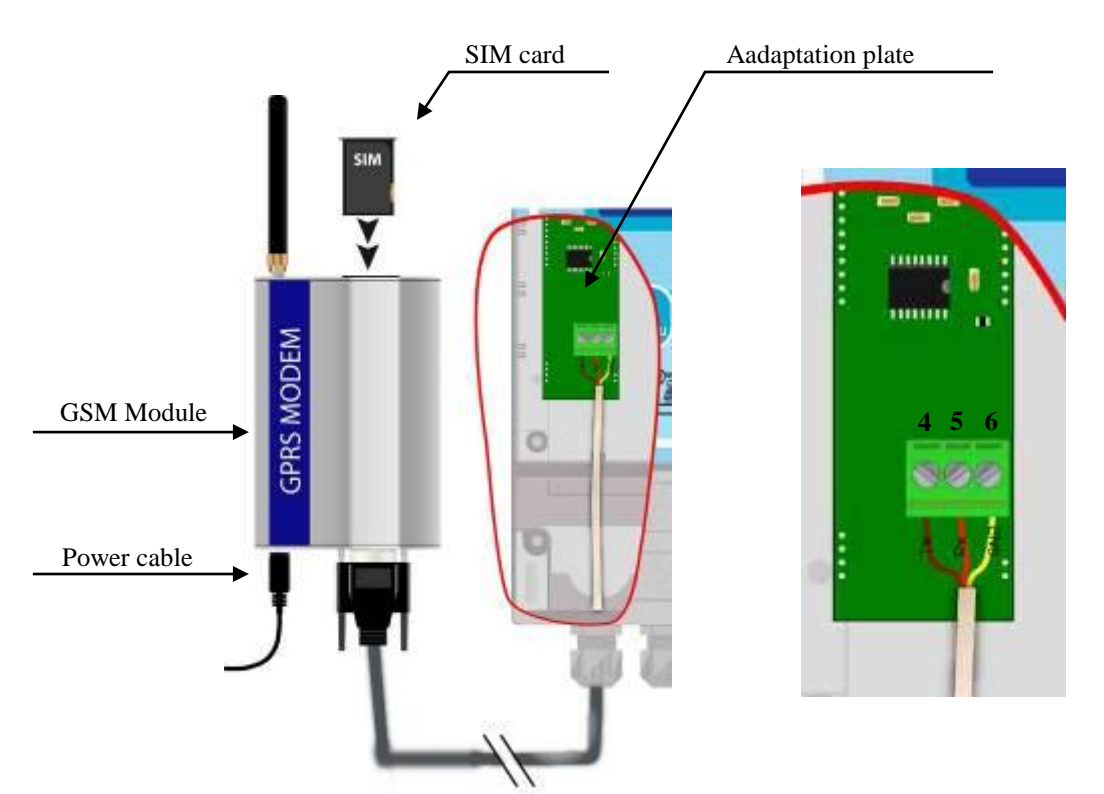

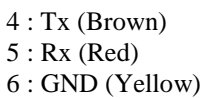

## 5) Connection between EVASION and OPTILIGHT

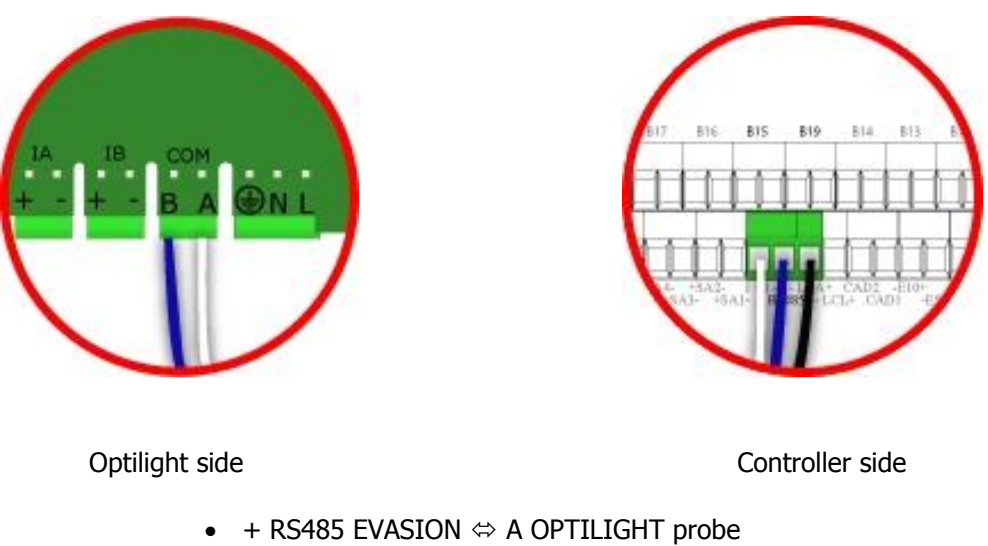

- RS485 EVASION ⇔ B OPTILIGHT probe
- GND ⇔ LCL EVASION

#### IV. Programming of the controller

#### 1) Communication RS485 sur EVASION

To connect the controller on the bus, you must program the same communication parameters you have for all units on the bus.

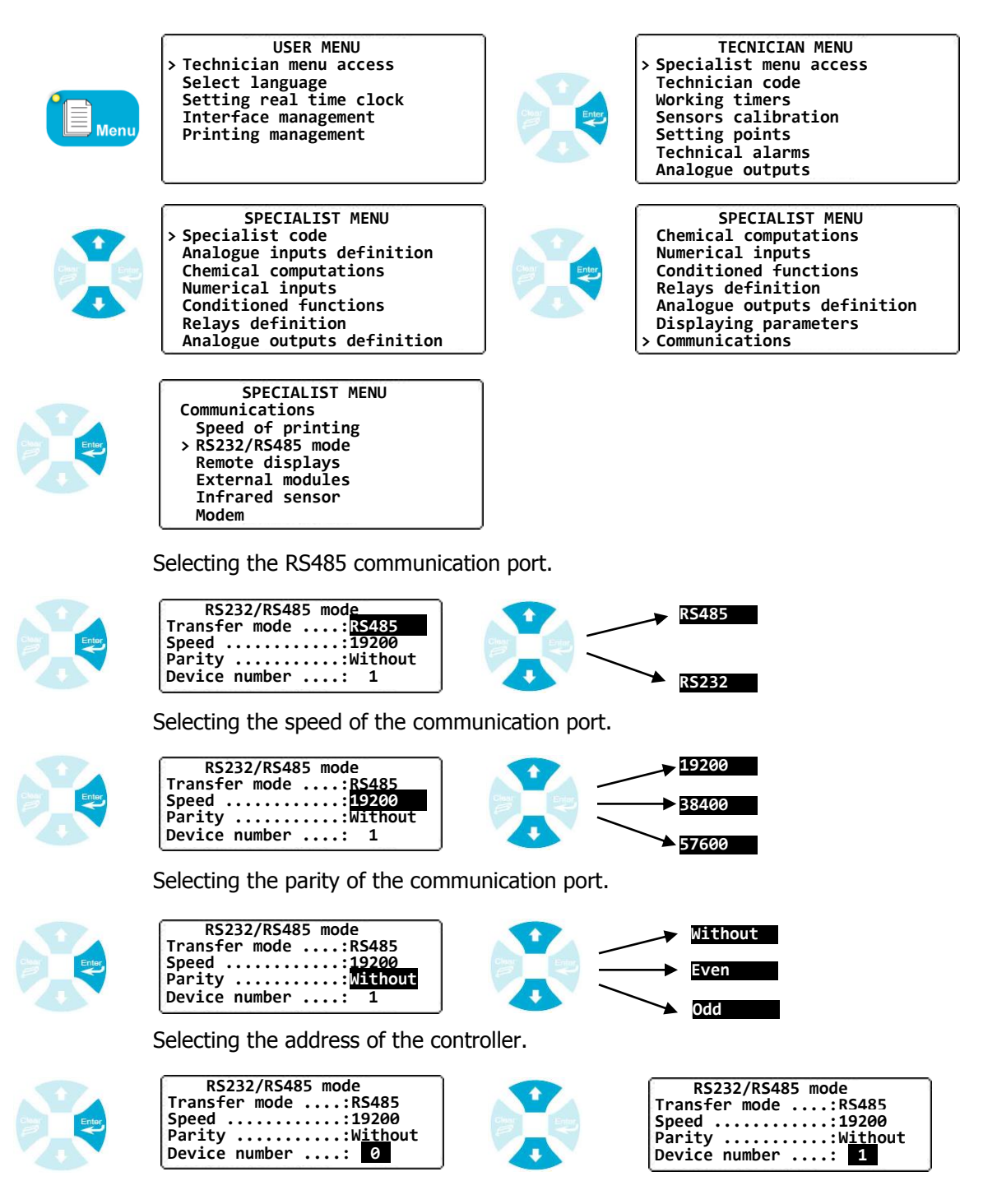

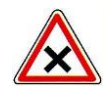

All controllers connected on the same RS485 bus must have the same speed, same parity and each controller must have a different address to ensure a good communication.

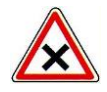

Three switches are located on the EVAMICRO card to manage the termination and the polarization resistors of the RS485 line. By default, the controllers are delivered with switches on the 1 position.

SW1 > Polarization resistor of the RS485 positive line SW2 > Polarization resistor of the RS485 negative line SW3 > Termination resistor

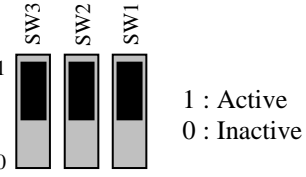

#### 2) Modem communication port

This procedure allows you to select modem function and to define the telephone number who is called.

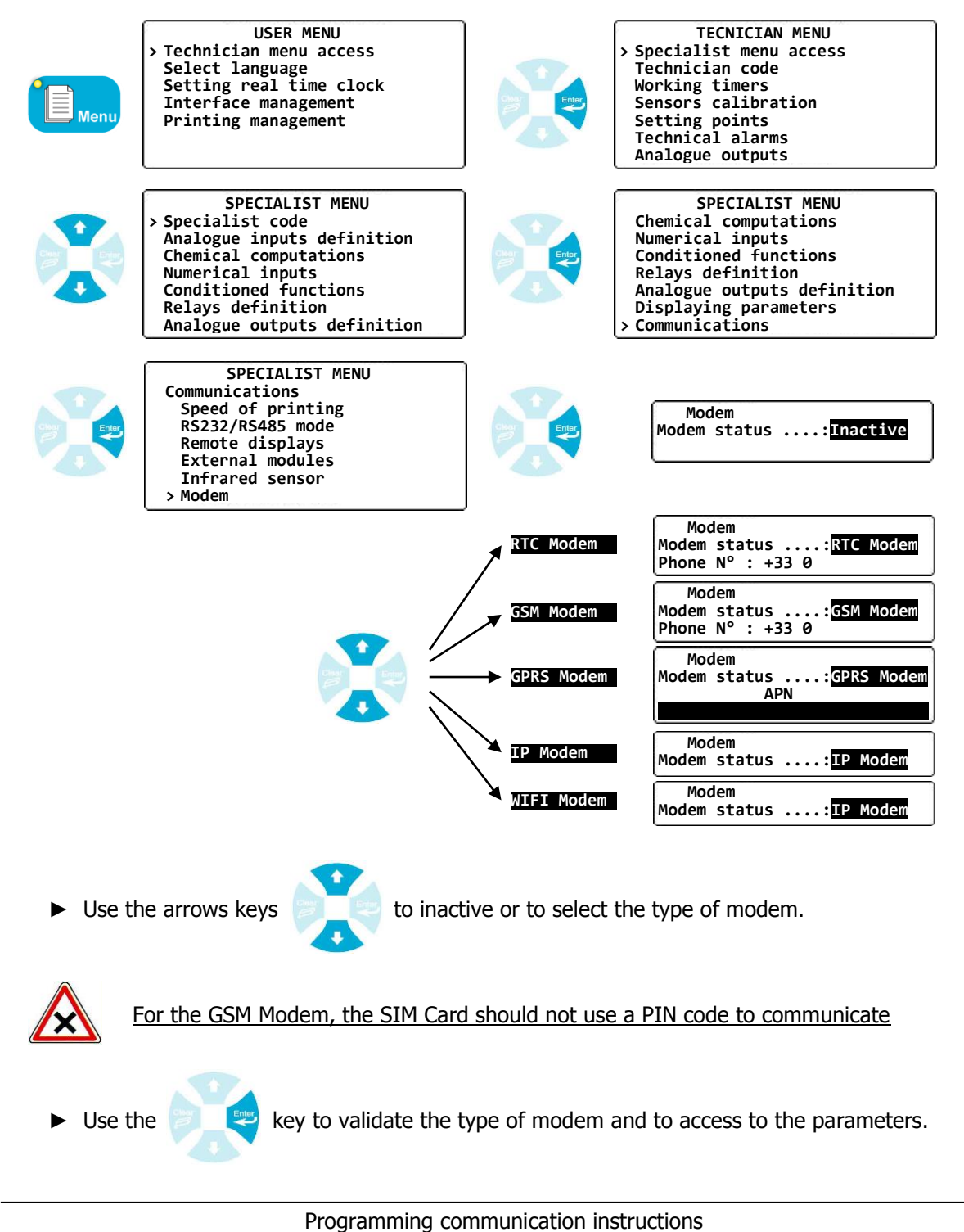

Use the arrows keys

to write the phone number, APN, etc ....

3) Communication between controller and OPTILIGHT

Allows to connect a cyanuric acid sensor (Stabilizing) via the RS485 bus of the controller.

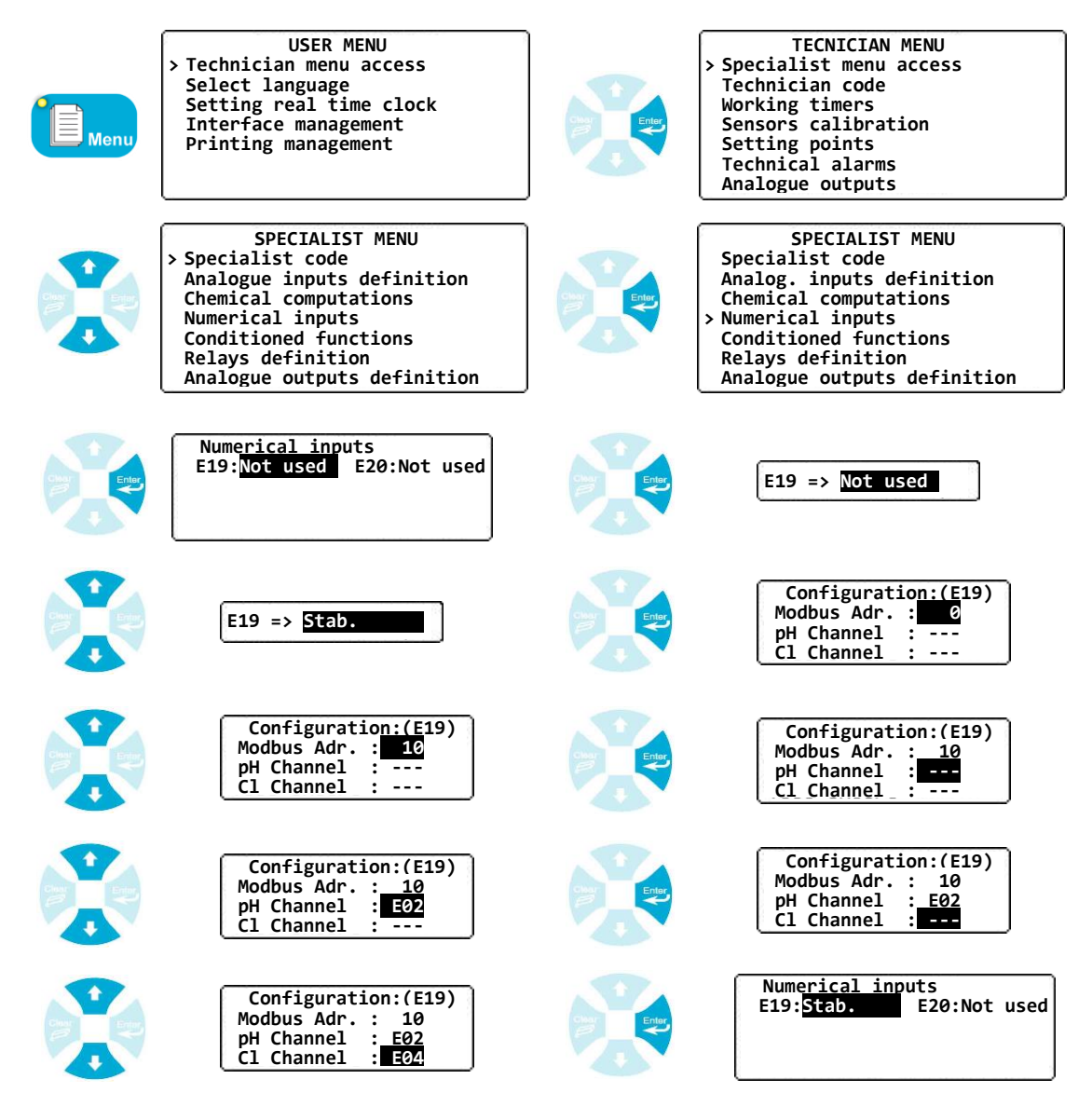

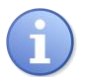

- $\bullet$  The communication use MODBUS protocol (See. chapter IV § 1)
- In this example, the additional parameters pH and Chlorine are optional. If they are not sent to the probe, the default values will be taken.

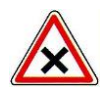

In this configuration, The controller became « Master » on the MODBUS protocol and establishes a communication with the probe. **In this case, only one controller must be configured as a "master".** 

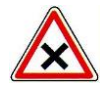

In the case where more controllers were connected together, the controller using the modem must receive the probe.

#### V. SYSCOM V3 programming

For a complete information about this software, please consult the help in line.

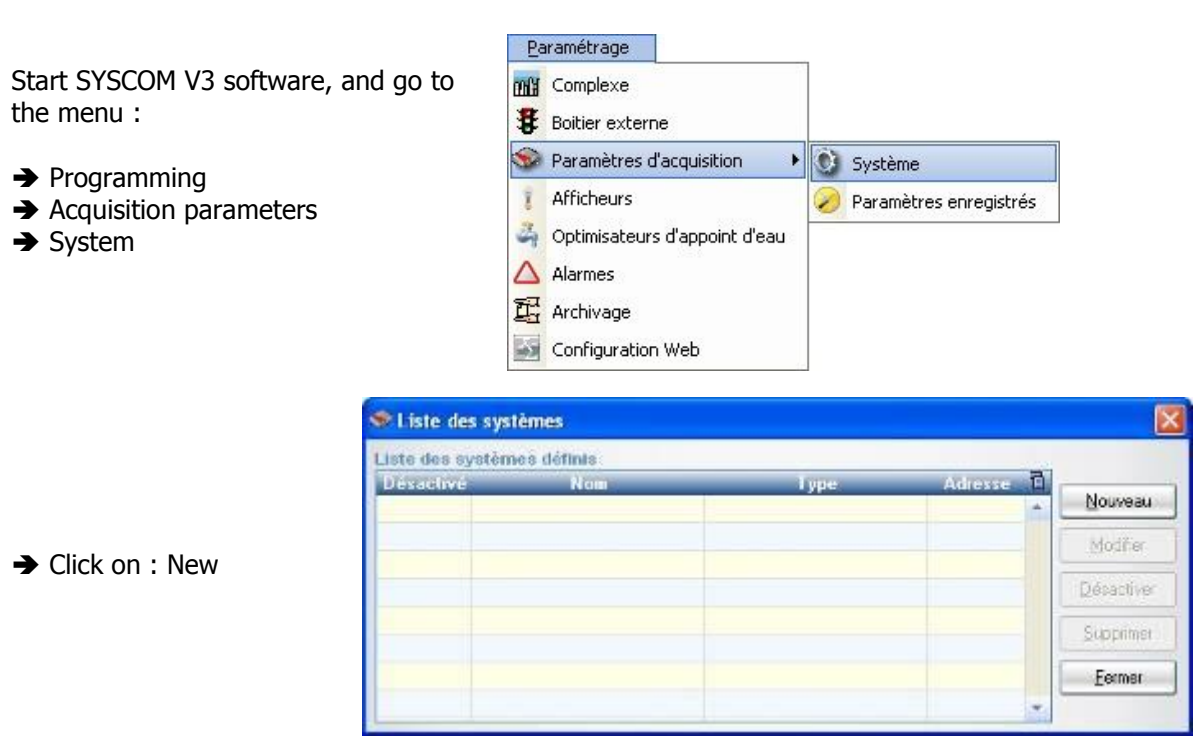

1) SYSCOM V3 communication and EVASION in RS485

→ Name of the system : Name the controller in the software.

- → Type : Select « EVASION controller».
- → Click on : « Suivant »

#### → Connection type : Select RS485

 $\rightarrow$  **COM port** : Select the port where you have the RS485 converter.

 $\Rightarrow$  **Speed** : Select the same speed as the controller.

→ **Identify** : Write the number the controller you want connect.

- → Bits : Select 8
- → Parity : The same as the controller

→ Stop bit : 2 if no parity, 1 if odd or even.

If the controller is already connected, you are able to test the communication.

→ Click on : « Communication test»

➔ Click on : « Suivant »

| 🧇 Définitio    | on du systèm  | 1e                                                        |                        |              | X  |
|----------------|---------------|-----------------------------------------------------------|------------------------|--------------|----|
|                |               |                                                           |                        |              |    |
| N              | om du système | Grand Bassin                                              |                        |              |    |
| т              | уре           | Régulateur EV.                                            | ASION                  | •            |    |
|                |               |                                                           |                        |              |    |
|                |               |                                                           |                        |              |    |
|                |               | < <u>P</u> récédent                                       | <u>S</u> uivant >      |              |    |
| Définitie      | n du evetôr   | 10                                                        |                        |              |    |
| Serie Dermitie | Paramètra     | ige communic                                              | ation: Régulate        | ur EVASION   |    |
| Туре со        | nnexion RS48  | 5 🔻                                                       | Bits de Données        | 8            | •  |
| Port CO        | м сом         | 6 💌                                                       | Parité                 | Parité paire | •  |
| Vitesse        | 3840          | D 🔽                                                       | Bits de Stop           | 1 bit stop   | •  |
| Télépho        | one           |                                                           |                        |              |    |
| Identific      | ateur         | 1                                                         | Test de com            | munication   |    |
|                |               | < <u>P</u> récédent                                       | <u>S</u> uivant >      |              |    |
|                |               |                                                           |                        |              |    |
|                | st de comm    | unication                                                 |                        |              |    |
| are            |               | . communica<br>ıméro Id: 0<br>om: EVASION<br>ersion: 2.3a | tion a été réalis<br>N | ée avec succ | ès |
|                |               |                                                           | ОК                     |              |    |

#### 🐲 Définition du système → **Interval** : Select the recording interval you want to realize. (minimum 1min). Enregistrer les informations → Differential : If you have selected this option, the records will not registered if equals. Toutes les 5 minutes → Always : If you have selected this option, A chaque modification Systématiquement all records will be registered. < <u>P</u>récédent Suivant > → Click on : « Suivant » 🐲 Définition du système → Click on : « End » to end the configuration of the system. Cliquez sur "Terminer" pour valider l'enregistrement < Précédent Terminer

When programming is finished, you will see the new system in the software.

| Désactivé Nom Type Adresse T<br>Grand Bassin Régulateur EVASION 1 | iste des s | ystèmes définis |                    |         |   |                 |
|-------------------------------------------------------------------|------------|-----------------|--------------------|---------|---|-----------------|
| Grand Bassin Régulateur EVASION 1                                 | Désactivé  | Nom             | Туре               | Adresse | T |                 |
|                                                                   |            | Grand Bassin    | Régulateur EVASION | 1       | ^ | <u>N</u> ouveau |
|                                                                   |            |                 |                    |         |   |                 |

2) SYSCOM V3 Modem communication

→ Name of the system : Name the controller in the software.

- → Type : Select « EVASION controller ».
- Click on : « Suivant »

| 🕏 Définition du systèn | ne                 |   |
|------------------------|--------------------|---|
|                        |                    |   |
| Nom du système         | Grand Bassin       |   |
| Туре                   | Régulateur EVASION | • |
|                        |                    |   |
|                        |                    |   |
|                        | C. D. C. Community |   |
|                        | < Precedent        |   |
|                        |                    |   |

# Connection type : Select MODEM Telephone : Write the telephone number of the controller. Identify : Write the number the controller you want connect. Erase memories: If you select this option, all records will be deleted after

option, all records will be deleted after reading. This option is used to have a short reading time. Définition du système
Paramètrage communication: Régulateur EVASION

Type connexion MODEM 
DES de Données
O
Panté
Pon COM
COM
COM
COM
DES de Stop
Det app

Téléphone
O
O
D
So
D
Etlacer Ihistorique après la téléchargement
Identificateu
T
Etlacer Ihistorique après la téléchargement
Identificateu
T
Etlacer Ihistorique après la téléchargement
Identificateu
T

Page 15/26

If the controller is already connected to the MODEM, able Test de communication you are to test the communication. → Click on : « Communication test » A window appears to show you the status of lumérotation en cours du 0559337037... your test... Test de communication La communication a été réalisée avec succès ... and a window to confirm the good working. Numéro Id: 0 Nom: EVASION Version: 2.3a 0K 🗇 Définition du système → **Interval** : Select the recording interval you Enregistrer les informations want to realize. (minimum 1min). → Differential : If you have selected this Toutes les 5 minutes option, the records will not registered if equals. → Always : If you have selected this option, A chaque modification all records will be registered. Systématiquement < <u>P</u>récédent <u>S</u>uivant > ➔ Click on : « Suivant » 🗇 Définition du système → Click on : « End » to end the programming in the system. Cliquez sur "Terminer" pour valider l'enregistrement < Précédent Terminer

When programming is finished, you will see the new system in the software.

| iste des sy | /stêmes définis |                    |         |   |         |
|-------------|-----------------|--------------------|---------|---|---------|
| Désactivé   | Nom             | Туре               | Adresse | 1 |         |
|             | Grand Bassin    | Régulateur EVASION | 1       | - | Nouveau |
|             |                 |                    | 1       |   | _       |
|             |                 |                    |         |   |         |
|             |                 |                    |         |   |         |

# VI. Programming and maintenance with SYSCOM V3

By using SYSCOM V3, you are able to program, to read data, to control the working in real time and to read histories from the controllers.

These operations will be performed through the RS485 local communication or through the MODEM communication.

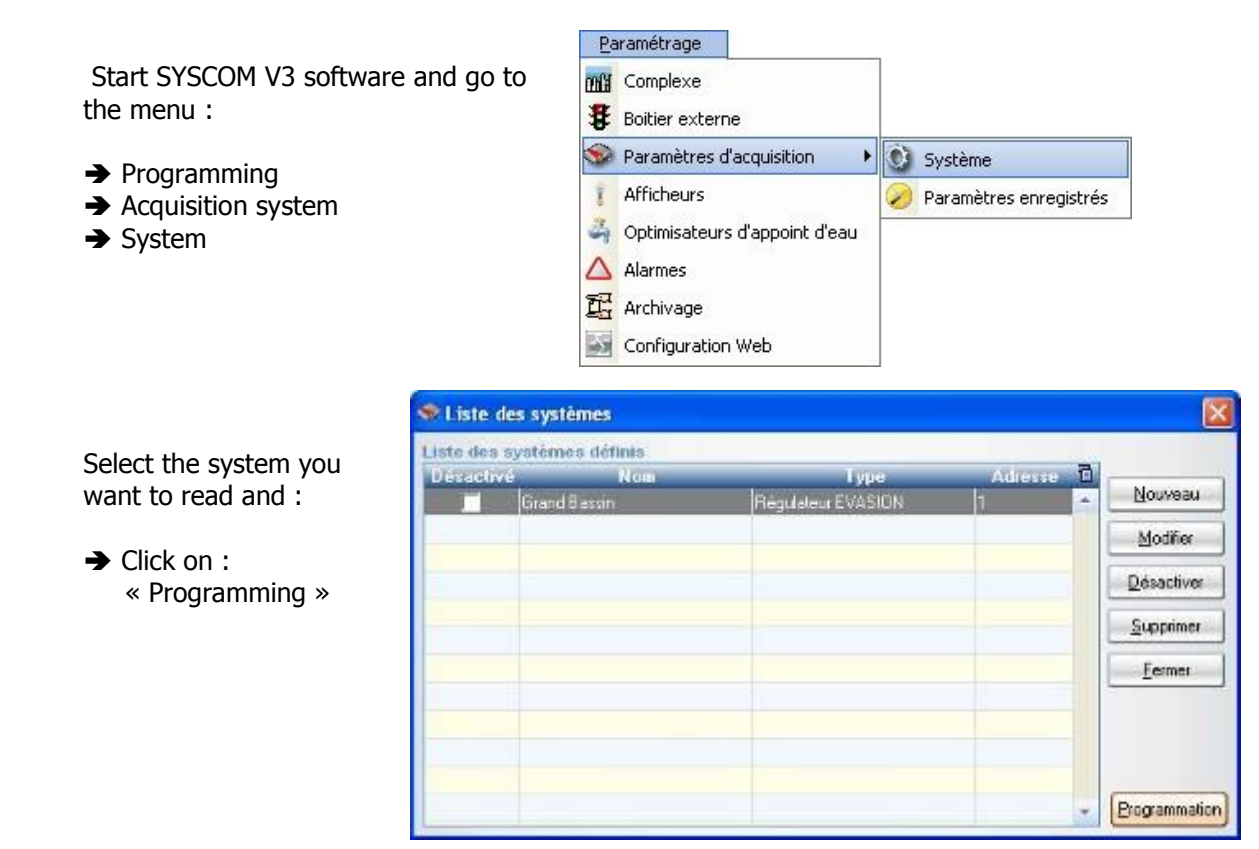

#### Window of the maintenance software SYSCOM V3

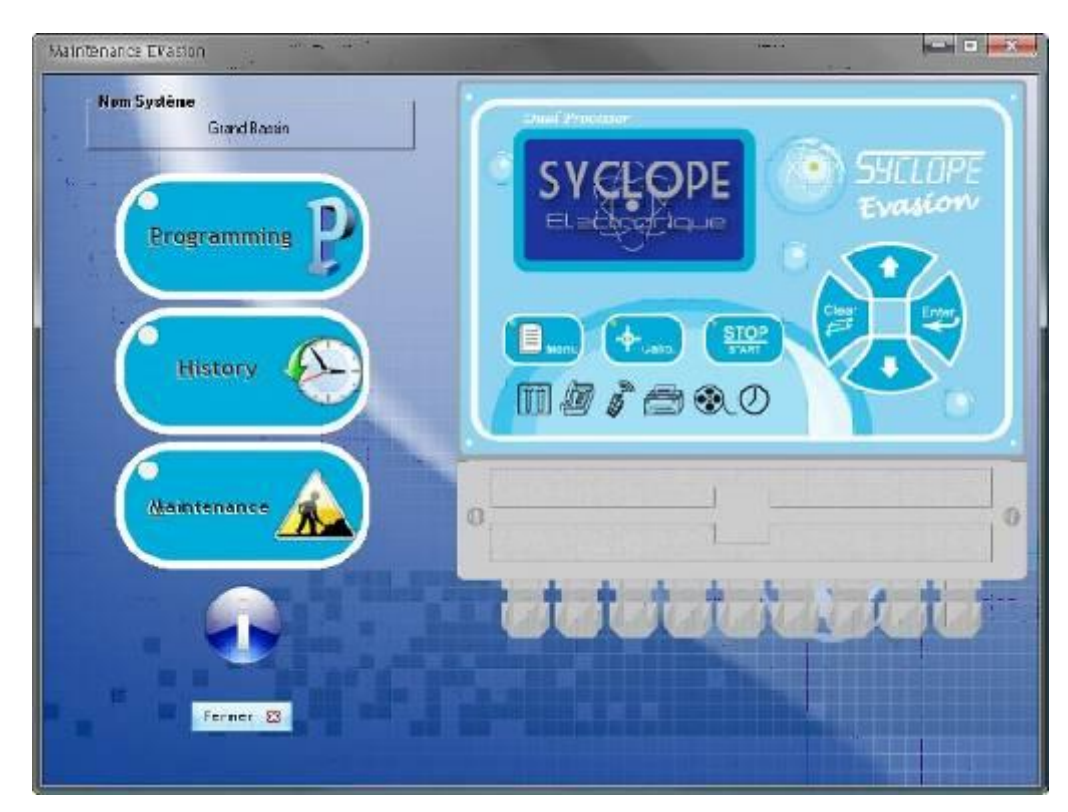

#### 1) <u>Programming the controllers</u>

For complete understanding of the programming, refer you to the "programming instructions" notice. This window offers you the possibilities to modify all parameters.

| Acqu       | Isitions | Calculations & Digi | tal Rolay ( | outputs | Analog outp | uts 4 20mA | Operating con | ditions        | Displays & Print | Charts               | Others |
|------------|----------|---------------------|-------------|---------|-------------|------------|---------------|----------------|------------------|----------------------|--------|
|            | Analo    | e Inputs 4-20mA     | Scale:      |         | Set point   | Alar       | ms<br>High    | Level<br>(CAD) | Zero             | Calibrations<br>Gain | RESE   |
| 1          | Tempera  | iture               | 5 à 45°C    |         | 0,0 °C      | 0,0 °C     | 0,0 °C        |                | Π.               | 0,000                |        |
| 2          | pН       | -                   | 0 à 14pH    | 1199    | 0,00 pH     | 0,00 pH    | 0,00 pH       |                | 4                | 0,060                |        |
| 3          | Not Used | t 🗸                 |             | ×       | 9           | U          | 0             |                | 0                | 0,000                |        |
| E4         | Not User | i 🤘                 | 1           | 19      | .0          | ſ          | 0             |                | 0                | 0,000                |        |
| E2         | Not Used | i 🗸                 |             | M       | 0           | q          | U             |                | 0                | 0,000                |        |
| E <u>6</u> | Not Used | 1 🗣                 |             | -       | 0           | G          | U             |                | 0                | 0,000                |        |
| E <u>7</u> | Not User | 4 🖌                 |             | -       |             | C          | 0             |                | 0                | 0,000                |        |
| <u>8</u>   | Not Used | t v                 |             | 3       | 0           | -0         | U             |                | 0.               | 0,000                | ] =    |
| E <u>9</u> | Not User | i 🖌                 |             | 44      | 0           | 0          | 0             |                | 0                | 0,000                | 1 0    |
| E10        | Not Use  | v t                 |             | 9       |             | 6          | 0             |                | D                | 0,000                |        |
|            | CAD      | configuration       | Ϋ́          | Flow    | 1           |            | £.            |                |                  |                      |        |
| CAD1       | Inactive | 4                   |             |         |             |            |               |                |                  | 1                    | -      |
| CAD2       | Inactive | v                   |             |         |             |            | Comm          | ands           | Read             | Save                 |        |
| CADI       | CAD      | configuration       |             | Flow    |             |            | Comm          | ands           | Read             |                      | ≦ave   |

|  | To upload the configura | ation from the con | nected controller. |
|--|-------------------------|--------------------|--------------------|
|--|-------------------------|--------------------|--------------------|

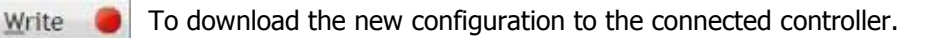

- Write time To update the real time clock of the connected controller.
- Load [] To read a file of an old configuration already used and saved.
  - To save in a file, the actual configuration to upload later.

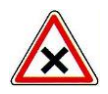

Save

Read

The remote programming of the controllers does not allow you to perform a calibration. The calibration values are read and overwritten when you download the new configuration. To erase the calibration of a sensor, you need to select and to confirm the operation before downloading.

#### 2) <u>Histories of the controllers</u>

It is possible to upload all internal memories of the connected controller.

| Maintenance Evasion |                                 |                                   |           |        |         |  |           |  |  |
|---------------------|---------------------------------|-----------------------------------|-----------|--------|---------|--|-----------|--|--|
|                     |                                 | _                                 | History   |        |         |  | ~         |  |  |
| ≘ 1 29/08/2010      |                                 |                                   |           |        |         |  |           |  |  |
| 🗆 🛞 13:40           |                                 |                                   |           |        |         |  |           |  |  |
| Tension batter      | rte: 12.2V                      |                                   |           |        |         |  |           |  |  |
| 🚺 Temperature       | ( E01 ): 10.4'C (Set)           | 201 ): 10.4°C (Setpoint: 18°C)    |           |        |         |  |           |  |  |
| 🚺 pH                | E02 ): 7.52pH (Setpoint: 7.2pH) |                                   |           |        |         |  |           |  |  |
| 🚺 Redox             | E03 ): 185mV (No setpoint)      |                                   |           |        |         |  |           |  |  |
| 🚺 Total chlorine    | (E04): 3.11ppm                  | (Setpoint: 2                      | .6ppm)    |        |         |  |           |  |  |
| 🚺 Free chlorine     | ( E05 ): 2.67ppm                | (E05): 2.67ppm (Setpoint: 2.5ppm) |           |        |         |  |           |  |  |
| 🚺 Total chlorine    | (E06): Technical al             | arm.                              |           |        |         |  | _         |  |  |
| Water level         | (E07): Technical al             | arm                               |           |        |         |  |           |  |  |
| Free bromine        | (E08): Technical al             | arm                               |           |        |         |  |           |  |  |
| 🚺 Turbidity         | (E09): Technical al             | ฉภาพ                              |           |        |         |  |           |  |  |
| Conductivity        | (E10): Technical al             | arm                               |           |        |         |  |           |  |  |
| 🚺 pH/temp.          | ( E11 ): 7.55pH (No :           | setpoint)                         |           |        |         |  |           |  |  |
| Active chloring     | e (E12): 1.31                   | ppm (No                           | setpoint) |        |         |  |           |  |  |
| 🚺 Add iso,          | (E19): Technical al             | orna                              |           |        |         |  |           |  |  |
| (F) 13:30           |                                 |                                   |           |        |         |  |           |  |  |
| Tension batter      | rie: 12.2V                      |                                   |           |        |         |  |           |  |  |
| Temperature         | (E01): 10.4°C (Set)             | point: 18°C)                      |           |        |         |  |           |  |  |
| 🚺 pH                | ( E02 ): 7.51pH (Set)           | point: 7.2pH)                     |           |        |         |  |           |  |  |
| 🚺 Redox             | ( E03 ): 185mV (No :            | setpoint)                         |           |        |         |  | 20        |  |  |
| O. Total obladea    | 1 KBA & 2.11mm                  | .(Kotoolate 7                     | Annml     |        |         |  | M         |  |  |
| Displays            |                                 | Functions                         |           | Do     | wnloads |  | Deletions |  |  |
| 🗙 Clear             | Expor                           | t to Excel                        | Open 🗊    | Events | ▶ Data  |  | Eyents    |  |  |
| 🔒 🚺 🗹 roll u        | P B Blo                         | t a graph                         | Save 🕍    | Events | E Data  |  | Data 📳    |  |  |
| Back                |                                 |                                   |           |        |         |  |           |  |  |

| 0 |  |
|---|--|

Show or delete the events in the window.

Show or delete the data in the window.

🗹 roll up

Roll or unroll the events and data in the window. Commands

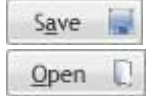

Save in a file all histories in the window.

Load from a file all histories in the window.

#### Recordings

| Events   | Loa  |
|----------|------|
| Data     | Loa  |
| Events & | Data |

Load the events from the memories of the connected controller.

Load the data from the memories of the connected controller.

Load the events and the data from the connected controller.

#### Erasings

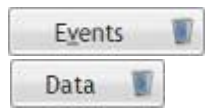

Erase the events of the memories into the controller.

Erase the data of the memories into the controller.

#### 3) Maintenance in real time of the controller.

It is possible to read in real time all values from the connected controller to ensure the good working of the complete unit.

| Temperature<br>10.55 °C<br>→-€ 18.00                | рн<br><b>7.52</b> рн<br>→•← 7.20 | Redox<br>185.4 m∨<br>→•← 0.00           | Total chlorine<br><b>3.11</b> ppm<br>→·← 2.60 | Free chlorine<br><b>2.67</b> ppm<br>→•€ 2.50 | Total chlorine<br>ppm<br>→·← 2.50 | Level or CAD | Free bromine<br>ppm<br>→•← 0.00 | Turbidity<br>ntu<br>→•€ 0.00 |
|-----------------------------------------------------|----------------------------------|-----------------------------------------|-----------------------------------------------|----------------------------------------------|-----------------------------------|--------------|---------------------------------|------------------------------|
|                                                     |                                  |                                         |                                               |                                              | 1                                 | •            | +                               | 1                            |
|                                                     |                                  | <pre></pre>                             | <pre></pre>                                   | ₹ 3.00<br>± 0.80                             | <pre></pre>                       | F07: 0.00mA  |                                 |                              |
| Conductivity<br>µS<br>→+← 0.00                      | pH/Temp.<br>7.57 pH<br>→·← 0.00  | Active chlorine<br>1.31 ppm<br>→·← 0.00 | Notused                                       | Notused                                      | Notused                           | Notused      | Notused                         | Notused                      |
| • OFF<br>• OFF<br>E10: 0.00mA                       | • OFF<br>• OFF<br>E11: E02 & E01 |                                         | E13:                                          | E14:                                         | E15:                              | E16:         | E17:                            | E18:                         |
| Acid iso.<br>→ ← 0.00<br>↑<br>↑ OFF<br>± OFF<br>F19 | Non utilisée                     |                                         |                                               |                                              |                                   |              |                                 |                              |

Connection 🥝 This button allows you to connect the controller for reading and maintenance.

Disconnect

This button allows you to stop the maintenance and the reading.

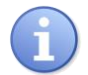

Use the notice to ensure the signification of all icons or puts the mouse on it to show the function.

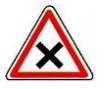

If you modify the configuration of the controller during maintenance, you are not able to see the modifications. You must disconnect and reconnect the controller to see the new changes.

# VII. MODBUS communication registers

| Name                                | Register | Format           | Size | R/W | Description                                                        |
|-------------------------------------|----------|------------------|------|-----|--------------------------------------------------------------------|
| Hour & Minute                       | 40001    | unsigned integer | 1    | R   | Hour 8bits MSB – Minute 8bits LSB                                  |
| Day                                 | 40002    | unsigned integer | 1    | R   | Day of the week                                                    |
| Date                                | 40003    | unsigned integer | 1    | R   | Date                                                               |
| Month                               | 40004    | unsigned integer | 1    | R   | Month                                                              |
| Year                                | 40005    | unsigned integer | 1    | R   | Year (00 to 99)                                                    |
| Working flags                       | 40006    | unsigned integer | 1    | R   | Bit 0 On/Off - Bit 1 Timer - Bit 2 CAD1 status - Bit 2 CAD2 status |
| Technical alarms                    | 40007    | unsigned long    | 2    | R   | Binary values of E1 à E22                                          |
| High alarms                         | 40009    | unsigned long    | 2    | R   | Binary values of E1 à E22                                          |
| Low alarms                          | 40011    | unsigned long    | 2    | R   | Binary values of E1 à E22                                          |
| Analogue levels                     | 40013    | unsigned integer | 1    | R   | Binary values of programmed level entries from E1 to E10           |
| Conditions of analogical entries    | 40014    | unsigned integer | 1    | R   | Binary of working condition of E1 à E10 , E18 et E19               |
| Conditions of computed entries      | 40015    | unsigned integer | 1    | R   | Binary of working condition of E11 à E18                           |
| Measurement value of E1             | 40016    | inverted float   | 2    | R   | Temperature value                                                  |
| Measurement value of E2             | 40018    | inverted float   | 2    | R   | pH value                                                           |
| Measurement value of E3             | 40020    | inverted float   | 2    | R   | Xx value (according to programming)                                |
| Measurement value of E4             | 40022    | inverted float   | 2    | R   | Xx value (according to programming)                                |
| Measurement value of E5             | 40024    | inverted float   | 2    | R   | Xx value (according to programming)                                |
| Measurement value of E6             | 40026    | inverted float   | 2    | R   | Xx value (according to programming)                                |
| Measurement value of E7             | 40028    | inverted float   | 2    | R   | Xx value (according to programming)                                |
| Measurement value of E8             | 40030    | inverted float   | 2    | R   | Xx value (according to programming)                                |
| Measurement value of E9             | 40032    | inverted float   | 2    | R   | Xx value (according to programming)                                |
| Measurement value of E10            | 40034    | inverted float   | 2    | R   | Xx value (according to programming)                                |
| Measurement value of flow rate CAD1 | 40036    | inverted float   | 2    | R   | Value of flow rate if CAD1 configuration is flow                   |
| Measurement value of flow rate CAD2 | 40038    | inverted float   | 2    | R   | Value of flow rate if CAD2 configuration is flow                   |
| Input current of E1                 | 40040    | unsigned integer | 1    | R   | Current value *20 / 734 =value in mA                               |
| Input current of E2                 | 40041    | unsigned integer | 1    | R   | Current value *20 / 734 =value in mA                               |
| Input current of E3                 | 40042    | unsigned integer | 1    | R   | Current value *20 / 734 =value in mA                               |

MODBUS communication registers

| Page | 22/26 |  |
|------|-------|--|
|      |       |  |

| Input current of E4                  | 40043 | unsigned integer | 1 | R | Current value *20 / 734 =value in mA |
|--------------------------------------|-------|------------------|---|---|--------------------------------------|
| Input current of E5                  | 40044 | unsigned integer | 1 | R | Current value *20 / 734 =value in mA |
| Input current of E6                  | 40045 | unsigned integer | 1 | R | Current value *20 / 734 =value in mA |
| Input current of E7                  | 40046 | unsigned integer | 1 | R | Current value *20 / 734 =value in mA |
| Input current of E8                  | 40047 | unsigned integer | 1 | R | Current value *20 / 734 =value in mA |
| Input current of E9                  | 40048 | unsigned integer | 1 | R | Current value *20 / 734 =value in mA |
| Input current of E10                 | 40049 | unsigned integer | 1 | R | Current value *20 / 734 =value in mA |
| Valeur courant brut batterie         | 40050 | unsigned integer | 1 | R | Current value *20 / 734 =value in mA |
| Computed value of E11                | 40051 | inverted float   | 2 | R | Xx value (according to programming)  |
| Computed value of E12                | 40053 | inverted float   | 2 | R | Xx value (according to programming)  |
| Computed value of E13                | 40055 | inverted float   | 2 | R | Xx value (according to programming)  |
| Computed value of E14                | 40057 | inverted float   | 2 | R | Xx value (according to programming)  |
| Computed value of E15                | 40059 | inverted float   | 2 | R | Xx value (according to programming)  |
| Computed value of E16                | 40061 | inverted float   | 2 | R | Xx value (according to programming)  |
| Computed value of E17                | 40063 | inverted float   | 2 | R | Xx value (according to programming)  |
| Computed value of E18                | 40065 | inverted float   | 2 | R | Xx value (according to programming)  |
| Valeur voie E19                      | 40067 | inverted float   | 2 | R | Xx value (according to programming)  |
| Valeur voie E20                      | 40069 | inverted float   | 2 | R | Xx value (according to programming)  |
| Percentage of the treatment relay 1  | 40071 | unsigned integer | 1 | R | Value of treatment in % * 100        |
|                                      |       |                  |   |   |                                      |
| Percentage of the treatment relay 22 | 40092 | unsigned integer | 1 | R | Value of treatment in % * 100        |
| Percentage of analog treatment 1     | 40093 | unsigned integer | 1 | R | Value of treatment in % * 100        |
|                                      |       |                  |   |   |                                      |
| Percentage of analog treatment 22    | 40114 | unsigned integer | 1 | R | Value of treatment in % * 100        |
|                                      |       |                  |   |   |                                      |

# NOTES

| <br> |
|------|
|      |
|      |
|      |
|      |
|      |
|      |
|      |
|      |
|      |
|      |
|      |
|      |
|      |
|      |
|      |
|      |
|      |
| <br> |
|      |
|      |
|      |
|      |
|      |
|      |
|      |
|      |
|      |
|      |

# NOTES

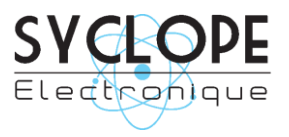

# **SYCLOPE Electronique S.A.S.**

Z.I. Aéropole pyrénées Rue du Bruscos 64 230 SAUVAGNON - France – Tel : +33 (0) 559 337 036 Fax : +33 (0) 559 337 037 Email : <u>contact@syclope.fr</u> Internet : http://www.syclope.fr

 $\ensuremath{\textcircled{}^{\circ}}$  2014 by SYCLOPE Electronique S.A.S.